### How to Change the Mouse Tracking Speed on Windows 10

1. Search for Mouse Settings and select to open.

|          | Deploymen V6.56a List_041420                   |   |                          |         |
|----------|------------------------------------------------|---|--------------------------|---------|
| G        | All Apps Documents Web More                    | • |                          | R       |
| Grid     | Best match                                     |   |                          |         |
| W        | Mouse settings<br>System settings              |   | -                        |         |
| D_note   | Settings                                       |   | Mouse settings           |         |
| iheet PY | Change your <b>mou</b> se settings             | > | System settings          |         |
| 10       | 🏷 Change <b>mou</b> se pointer size            | > |                          |         |
| Firefc   | Change how far you scroll with the mouse wheel | > | C Open                   |         |
| 10       | Search the web                                 |   | Get quick help from web  |         |
| Goog     | ➢ Mou - See web results                        | > | Troubleshooting my mouse |         |
| Chron    | Documents - This PC (7+)                       |   |                          |         |
| _e       |                                                |   |                          |         |
| Micros   |                                                |   |                          |         |
| Euge     |                                                |   |                          |         |
| S        |                                                |   |                          |         |
| Skyp     |                                                |   |                          |         |
|          |                                                |   |                          |         |
|          |                                                |   | o 🗄 🔚 🔩 💁 🧕 🌖            | 🐕 🙆 🔬 🤻 |

#### 2. Select Additional mouse options

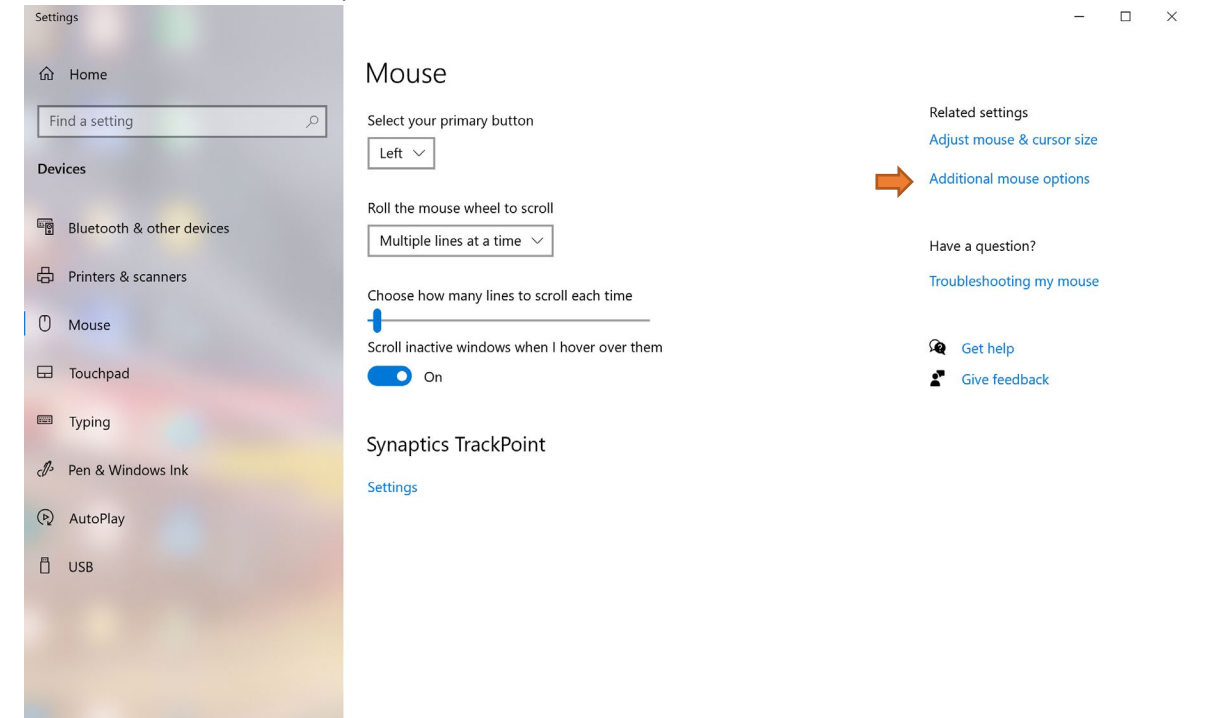

### 3. Select Pointer Options

|    |                                                                                                    | ЧСА           |
|----|----------------------------------------------------------------------------------------------------|---------------|
| A. | Mouse Properties X                                                                                                    | 30            |
|    | Buttons Pointers Pointer Options Wheel Hardware                                                                                                    | our primary l |
|    | Button configuration                                                                                                    |               |
| n  | Switch primary and secondary buttons                                                                                                    |               |
| 1  | Select this check box to make the button on the right the one you use for primary functions such as selecting and dragging.                                     | mouse whee    |
|    | Dauble disk soord                                                                                                    | le lines at a |
|    | Double-click speed<br>Double-click the folder to test your setting. If the<br>folder does not open or close, try using a slower<br>setting.<br>Speed: Slow Fast | how many li⊧  |
|    |                                                                                                    | active windo  |
| s  | ClickLock                                                                                                    | On            |
|    | Turn on ClickLock Settings                                                                                                    |               |
|    | Enables you to highlight or drag without holding down the mouse button.<br>To set, briefly press the mouse button. To release, click the mouse<br>button again  |               |
|    | button again.                                                                                                    | tics Tracl    |
|    | OK Cancel Apply                                                                                                    |               |
|    | - (2) AutoPlay                                                                                                    |               |

4. Select Enhance pointer precision. Move pointer speed to Fast.

| and and and and and and and and and and | Mouse Properties                                                 | × <sup>JC</sup>   |
|-----------------------------------------|------------------------------------------------------------------|-------------------|
|                                         | Buttons Pointers Pointer Options Wheel Hardware                  | our primary bu    |
|                                         | Select a pointer speed:                                          |                   |
|                                         | Slow Fast                                                        | mouse wheel 1     |
|                                         | Snap To                                                          | le lines at a tir |
|                                         | Automatically move pointer to the default button in a dialog box | how many line     |
|                                         | Visibility                                                       |                   |
|                                         | Characteristic Constraints Short                                 | active window:    |
| -                                       | Hide pointer while typing                                        | On                |
|                                         | Show location of pointer when I press the CTRL key               | tics TrackF       |
|                                         |                                                                  | _                 |
| -                                       | OK Cancel Apply                                                  |                   |
|                                         | 🕐 AutoPlay                                                       |                   |

## How to Change the Mouse Tracking Speed on a Mac

Changing the mouse tracking speed on a Mac is just as easy as changing it on a Windows 10 computer.

1. On your Mac, click the **Apple icon** at the top of the screen and choose **System Preferences** from the menu.

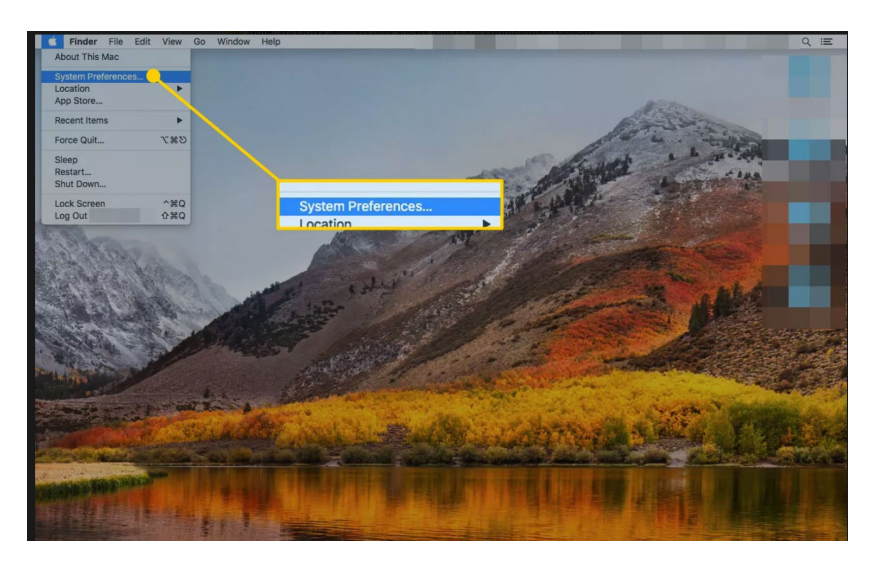

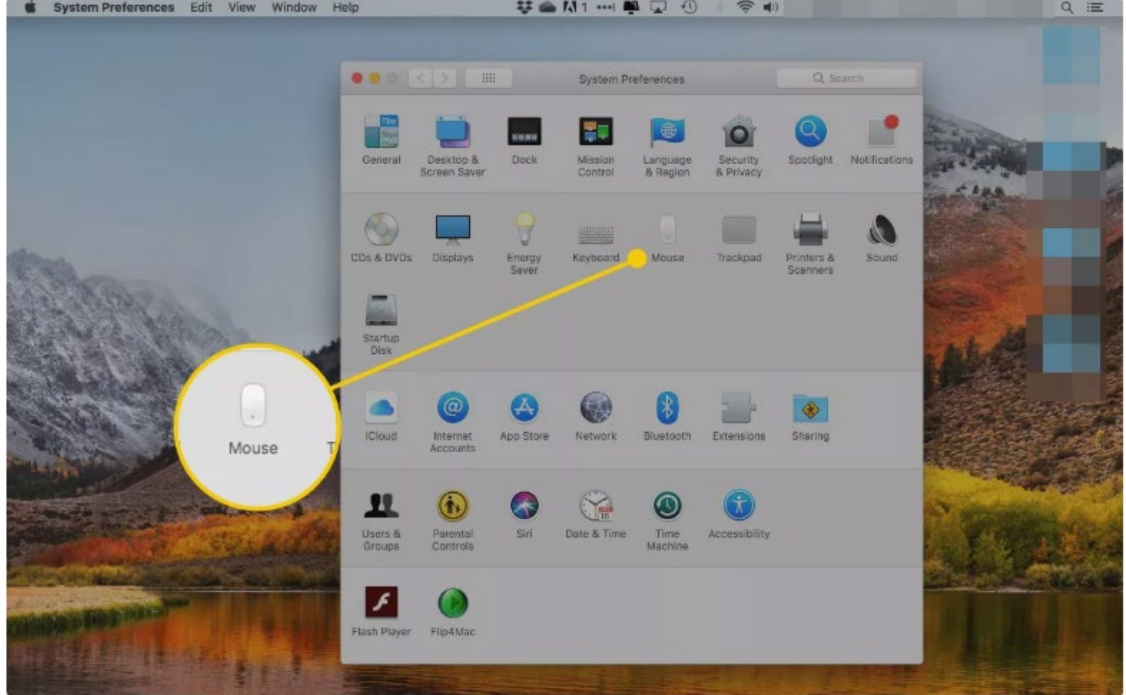

2. Click **Mouse** in the System Preferences screen

|      | Scroll direction: Natural       | - Maria | Contraction of the local distance of the local distance of the loc               |                                                                                                    | 1 |
|------|---------------------------------|---------|----------------------------------------------------------------------------------------------------|----------------------------------------------------------------------------------------------------|---|
|      | Content tracks find ar movement | 65      | ALL A Lane are seen the objective with some<br>term in factored by New Rateria, and<br>ALL AND ALL AND ALL AND ALL AND ALL AND<br>ALL AND ALL AND ALL AND ALL AND ALL AND<br>ALL AND ALL AND ALL AND ALL AND ALL AND<br>ALL AND ALL AND ALL AND ALL AND ALL AND<br>ALL AND ALL AND ALL AND ALL AND ALL AND ALL AND<br>ALL AND ALL AND ALL AN | ion ()<br>ion ()                                                                                                    |   |
|      | Click on right side ~           |         | Internet states have study, nor<br>base before, and not states base<br>base of the state of the states base<br>were to a                                                                                                    | Security<br>Security and Southerney, and Property<br>in realized south of and in and the<br>in real south out ();                                                                                                    |   |
|      | Smart zoom                      |         | And Andrew Constructions of a second second                | No consider a second de Montener<br>ser annues a second annues<br>de l'annues a second annues<br>secondation de l'annues<br>de l'annues a second de la second<br>de la second de la second de la second<br>de la second de la second de la second<br>de la second de la second de la second<br>de la second de la second de la second<br>de la second de la second de la second<br>de la second de la second de la second<br>de la second de la second de la second<br>de la second de la second<br>de la second de la second<br>de la second de la second<br>de la second<br>de la se |   |
|      | Double-tap with one finger      | C.      |                                                                                                    |                                                                                                    |   |
|      |                                 |         | II NOT THE                                                                                                    | -                                                                                                    |   |
|      | $\prec$                         | 1000    |                                                                                                    |                                                                                                    |   |
|      | Tracking around                 | 1000    |                                                                                                    |                                                                                                    |   |
| nt & | Click Tracking speed            | 1000    |                                                                                                    | 1.1.1.0.0.0.0.                                                                                                    |   |
| nt & | Click<br>Slow Fast              | 1200    |                                                                                                    |                                                                                                    |   |
| nt & | Click<br>Slow Fast              | 1000    |                                                                                                    | AT SOAR IN                                                                                                    |   |
| nt & | Click<br>Slow Fast              | 1000    |                                                                                                    |                                                                                                    |   |
| nt & | Click<br>Slow Fast              | 1000    |                                                                                                    |                                                                                                    |   |
| nt & | Click<br>Slow Fast              | 1200    |                                                                                                    |                                                                                                    |   |

3. Click **Point & Click** at the top of the screen.

4. Drag the slider under **Tracking speed** to increase or decrease the cursor speed. The faster the tracking speed is, the less physical movement you need to make to move the cursor.

|                                | A 100 10 10 100 100 100 100 100                                                                                                    |                                                                                                    |
|--------------------------------|----------------------------------------------------------------------------------------------------|----------------------------------------------------------------------------------------------------|
| Content tracks finger movement | A CONTRACT OF A CONTRACT OF A | All on the state and the state of the state of the state  |
| Secondary click                |                                                                                                    | And a set of the second second |
| Click on right side 🗸          | cking s                                                                                                    | te constante a su a su a su a su a su a su a su a s                                                                                                    |
| Double-tap with one finger     |                                                                                                    | The Advancement The Advancement T                                                                                                    |
|                                |                                                                                                    |                                                                                                    |
|                                |                                                                                                    |                                                                                                    |
| Tracking speed                 |                                                                                                    |                                                                                                    |
| Slow Fast                      |                                                                                                    |                                                                                                    |
|                                |                                                                                                    | AVD.                                                                                                    |
|                                |                                                                                                    | W Martin                                                                                                    |
|                                |                                                                                                    |                                                                                                    |

# How to Customize The Cursor on Your iPad

While you can use the new cursor right out of the box (after updating to iPadOS 13.4 or later), we think that there are a couple of changes you should make to improve your experience for the TrackerPro2.

For instance, the default scrolling and tracking speed for a Bluetooth mouse or trackpad is quite low. You might want to change the scroll direction as well.

Once your mouse or trackpad is paired with your iPad, you'll see a new section called "Mouse And Trackpad" appear in the "General" section of the Settings app.

| Settings       | General          |  |  |
|----------------|------------------|--|--|
| O General      | Keyboard >       |  |  |
| Control Centre | Trackpad & Mouse |  |  |

First, drag the "Tracking Speed" slider all the way to the rabbit icon. This will significantly smoothen out the cursor's movement.

Next, if you're not used to the Natural Scrolling feature (where scrolling up actually pushes the page down), tap on the toggle next to "Natural Scrolling" to disable it and go back to the old ways.

| <b>く</b> Ger | neral Track                                     | kpad & Mouse                          |
|--------------|-------------------------------------------------|---------------------------------------|
|              | TRACKING SPEED                                  |                                       |
|              | 100 H H                                         | · · · · · · · · · · · · · · · · · · · |
|              |                                                 |                                       |
|              | Natural Scrolling                               |                                       |
|              | Content will track the movement of your fingers |                                       |